## Download arduino programmet – guide

- 1. gå til https://www.arduino.cc/en/software
- 2. Tryk på det program som passer til dit styresystem

|                                                                                                    | DOWNLOAD OPTIONS                                          |
|----------------------------------------------------------------------------------------------------|-----------------------------------------------------------|
| Arduino IDE 1.8.19                                                                                                    | Windows Win 7 and newer  Windows Windows ZIP file Windows |
| The open-source Arduino Software (IDE) makes it easy to write code                                                          | Windows app Win 8.1 or 10 Get 📒                           |
| and upload it to the board. This software can be used with any<br>Arduino board.                                            | Linux 32 bits<br>Linux 64 bits                            |
| Refer to the <b>Getting Started</b> page for Installation instructions.                                                     | Linux ARM 32 bits<br>Linux ARM 64 bits                    |
| SOURCE CODE                                                                                                    | Mac OS X 10.10 or newer - Mac                             |
| Active development of the Arduino software is <b>hosted by GitHub</b> .                                                     | Release Notes                                             |
| code archives are available <b>here</b> . The archives are PGP-signed so<br>they can be verified using <b>this</b> gpg key. | Checksums (sha512)                                        |
|                                                                                                    |                                                           |

3. følgende popper op. tryk på 'just download', hvis ikke du vil donere penge

| ince th<br>downlo | e release <sup>2</sup><br>oaded <b>59.</b> 4 | 1.x release ir<br><b>410.434</b> time | n March 201<br>es — impres | 5, the Arduir<br>sive! Help its | no IDE has been<br>s development |
|-------------------|----------------------------------------------|---------------------------------------|----------------------------|---------------------------------|----------------------------------|
|                   |                                              | wit                                   | h a donation               |                                 |                                  |
| \$3               | <mark>\$</mark> 5                            | \$10                                  | \$25                       | \$50                            | Other                            |

4. Installationen skulle nu være gået i gang. Tryk på den når den er færdig.

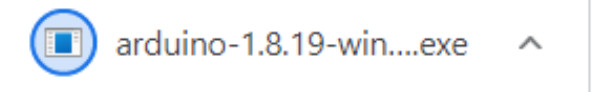

5. tryk 'agree' når der kommer en pop-up som nedenfor

| 💿 Arduino Setup: License Agreement —                                                                                                    |             | $\times$ |  |  |
|----------------------------------------------------------------------------------------------------|-------------|----------|--|--|
| Please review the license agreement before installing Ardui<br>accept all terms of the agreement, click I Agree.                                                                                           | no. If you  |          |  |  |
| GNU LESSER GENERAL PUBLIC LICENSE                                                                                                    |             | ^        |  |  |
| Version 3, 29 June 2007                                                                                                    |             |          |  |  |
| Copyright (C) 2007 Free Software Foundation, Inc. < <u>http://fsf.or</u>                                                                                                    | <u>q/</u> > |          |  |  |
| Everyone is permitted to copy and distribute verbatim copies of this license document, but changing it is not allowed.                                                                                     |             |          |  |  |
| This version of the GNU Lesser General Public License incorporates the terms<br>and conditions of version 3 of the GNU General Public License, supplemented<br>by the additional permissions listed below. |             |          |  |  |
| Cancel Nullsoft Install System v3.0                                                                                                    | I Agree     | •        |  |  |

- 6. herefter kommer diverse pop-ups, du kan vælge at trykke 'next' gennem alle sammen hvis du vil
- 7. tryk 'installer' når du når den pop-up som ses nedenfor

| 🥺 Arduino Setup: Installation Folder                                                                            | —                                 |                                      | $\times$ |
|----------------------------------------------------------------------------------------------------|-----------------------------------|--------------------------------------|----------|
| Setup will install Arduino in the following fol<br>folder, dick Browse and select another fold<br>installation. | der. To instal<br>ler. Click Inst | l in a different<br>all to start the |          |
| Destination Folder                                                                                              |                                   |                                      |          |
| C:\Program Files (x86)\Arduino                                                                                  |                                   | Browse                               |          |
|                                                                                                    |                                   |                                      |          |
|                                                                                                    |                                   |                                      |          |
| Space required: 541.6MB                                                                                         |                                   |                                      |          |
| Space available: 87.5GB                                                                                         |                                   |                                      |          |
| Cancel Nullsoft Install System v3.0                                                                             | < Back                            | Insta                                |          |

8. når programmet er færdiginstalleret, åben det og tjek at det ser ud som det gør nedenfor

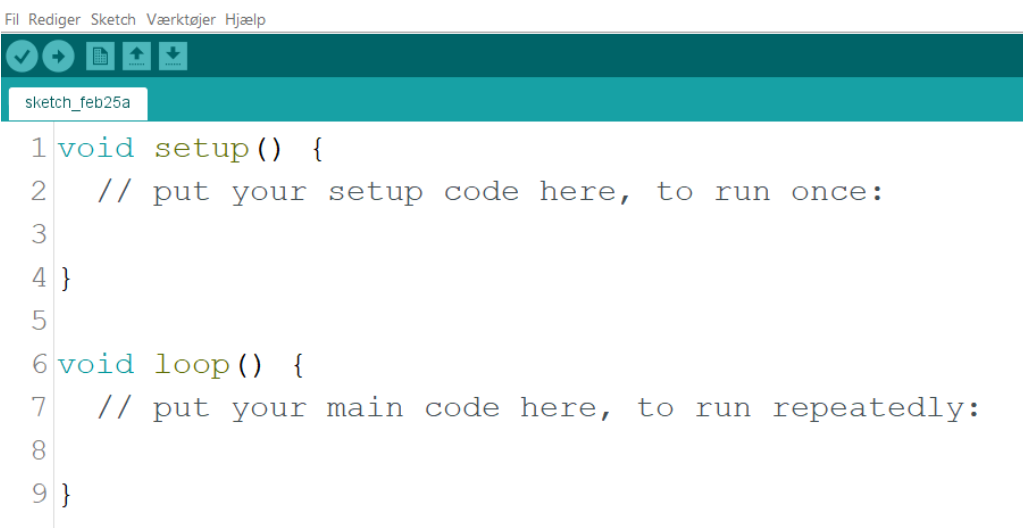

9. Tillykke! Du har hentet programmet korrekt!